# ScotiaConnect Basic Services

Getting Started Guide

| GETTING STARTED            | 2 |
|----------------------------|---|
| ACCOUNT TRANSFERS          | 2 |
| BILL PAYMENTS              | 3 |
| Bill Payment Company Setup | 3 |
| Pay a Bill                 | 4 |
| ALERTS                     | 4 |
| STOP PAYMENTS              | 6 |
| FOR FURTHER ASSISTANCE     | 7 |

Legal Disclaimer

This reference guide has been prepared by The Bank of Nova Scotia for use and reference by its customers only. It is not to be relied upon as financial, tax or investment advice. Scotiabank makes no representation or warranties in this reference guide including about the services described in it This reference guide is not for public use or distribution. Usage of this service is subject to the terms set out in its enrollment documentation.

### **GETTING STARTED**

This guide will get you started with using the following ScotiaConnect Basic Services:

- 1. Account Transfers
- 2. Bill Payments
- 3. Alerts
- 4. Stop Payments

If you are unable to access any of these services, talk to your Super User to make sure your access has been set up correctly. Additional resources that provide more details about basic services are highlighted in the 'For Further Assistance' section at the end of this document.

### **ACCOUNT TRANSFERS**

The Account Transfer service allows you to make same currency or foreign exchange transfers (USD) between Canadian domiciled (CAD & USD currency) Scotiabank accounts. To access Account Transfers, click on **Accounts**, then **Transfer between accounts**.

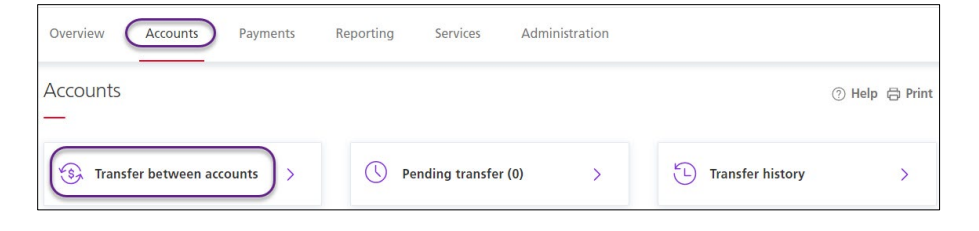

Select one of the two types of transfers, **Same currency** and **Cross currency**. For both types you will indicate the **From Account**, **To Account** and the **Amount**. For same currency transfers, you will also enter the **Transfer Date** as these types of transfers can be future dated. Then click **Save** to create the transfer.

Once you are ready to submit the transfer(s), select the items and choose **Submit** from the action menu. Click **Go** to finish. Only transfers in **Ready** status can be submitted. **Pending** transfers need approval.

| Sam        | e Currency Account Transf  | Cross Currency Acc                                       | ount Transfers Trans           | fer History              |            |                             |           |                |
|------------|----------------------------|----------------------------------------------------------|--------------------------------|--------------------------|------------|-----------------------------|-----------|----------------|
|            |                            |                                                          |                                |                          |            |                             |           | Halo           |
| Sam        | e Currency Acco            | unt Transfers                                            |                                |                          |            |                             |           | Telp           |
| (Fr        | mount *                    | Please select an account                                 | ~                              | To Account<br>Transfer D | at *       | Please select a From Accc V |           |                |
| R(<br>* Mi | aference<br>andatory field | The reference number can be use tracking your transfers. | d by your business as a method | of                       |            |                             |           |                |
|            |                            |                                                          |                                |                          |            |                             |           | Save           |
| Pen        | ding Same Currency 1       | Fransfers                                                |                                |                          |            |                             |           |                |
|            | Transfer Date -            | From Account                                             | Currency                       | From Amount              | To Account | Currency                    | To Amount | Status         |
| $\bigcirc$ | 04/27/2021                 |                                                          | CAD                            | \$1.00                   |            | CAD                         | \$1.00 (  | Ready          |
| 4          | Previous 1 Next            | •                                                        |                                |                          |            |                             | Displayi  | ing 1 - 1 of 1 |
|            |                            |                                                          |                                |                          |            | C                           | ubmit     | 60             |

For cross currency transfers, the button will say **Get Rate** and you will be able to see what the exchange rate is for this transfer. Click **Submit** to accept the rate and proceed with the transfer.

| FX Transfer betwee | en CAD & USD             |              |                          |
|--------------------|--------------------------|--------------|--------------------------|
| (USD Amount *)     | Please select an account | To Account * | Please select an account |
| * Mandatory field  |                          |              | Get Rate >               |

# **BILL PAYMENTS**

#### BILL PAYMENT COMPANY SETUP

Allows you to make a bill payment to companies in Canada from a Canadian dollar Scotiabank account. **Bill Payments** are accessed under the **Payments** tab. First, you must set up the Bill Payment Company by clicking **Payee Maintenance** and then the **Add Payment Account** button.

| Overview                    | Accounts     | Payments         | Reporting      | Services         | Administration |                    |
|-----------------------------|--------------|------------------|----------------|------------------|----------------|--------------------|
| Bill Payments               | Integrated F | ayments EFT Trac | e EFT Recall   | Business Taxes   |                |                    |
| Bill Payments<br>Payee Mair | One Time     | History Payee Ma | intenance Bill | l Payment Import |                | Help<br>Print 🖨    |
| Existing Pay                | ment Accour  | nts              |                |                  |                | id Payment Account |

For better search results, leave the **Category** and **Province** as is and enter the **Company Name**. You can use the % symbol as a wild card before or after a word. Then click **Search**. Choose the correct company by clicking **Select**.

| Details<br>Category<br>Province<br>Company Name | All Categories<br>All Provinces<br>%Rogers% | v<br>v                   |                              |
|-------------------------------------------------|---------------------------------------------|--------------------------|------------------------------|
|                                                 |                                             | First Previous Next Last | Search<br>Item: 1 - 14 of 14 |
| Company Name^                                   |                                             |                          | Action                       |
| ROGERS (12 DIGIT ACCOU                          | INT NUMBER)                                 |                          | [Select]                     |

Enter the payment account details and then click **Add**. If you are unsure about your account number, please contact the billing company directly to confirm.

| ayment Company:        | ROGERS (12 DIGIT ACCOUNT NUMBER) |  |
|------------------------|----------------------------------|--|
| Company Short Name:*   | ROGERS (12 DIGIT ACCO            |  |
| ayment Account:*       | 123456789123                     |  |
| dditional Information: |                                  |  |
|                        |                                  |  |

#### PAY A BILL

To create a bill payment using a company already set up, go to the **Bill Payments** tab, choose the **Payment Account** and **From Account**. Enter the **Amount** and the **Payment Date**. Then, click **Create Bill Payment**.

Once you are ready to submit the bill payment(s), select the items and choose **Submit** from the action menu. Click **Go** to finish. Only bill payments in **Ready** status can be submitted. **Pending** transactions need approval.

| Overview                     | Accounts   | Payments        | Reporting          | Services       | Administration |            |             |                    |
|------------------------------|------------|-----------------|--------------------|----------------|----------------|------------|-------------|--------------------|
| Bill Payments                | Integrated | Payments EFT 1  | race EFT Recall    | Business Taxes |                |            |             |                    |
| Bill Payments                | One Time   | History Payee   | Maintenance Bill F | ayment Import  |                |            |             | Help               |
| Bill Paymer                  | nts        |                 |                    |                |                |            |             | Print 🔒            |
| New Bill Pa                  | ayment     |                 |                    |                |                |            |             |                    |
| Payment Account              | unt*       | ROGERS (6 DIGIT | ACCOUNT NUMBER)    |                | ~              |            |             |                    |
| From Account:                | >          |                 |                    | ~              |                |            |             |                    |
| (Amount:*)                   | 1          | 1.00            |                    |                | Payment Date:* | 04/27/2021 |             |                    |
| Comments:<br>* Mandatory fie | eld        |                 |                    |                |                |            |             |                    |
|                              |            |                 |                    |                |                |            | Create Bil  | Payment            |
| Pending Bill                 | Payments   |                 |                    |                |                |            |             |                    |
| Entered                      | d Date ^   | Payee           |                    |                | From Account   |            | Amount      | Status             |
| 04/27/2                      | 021        |                 |                    |                |                | -          | \$1.00      | Ready              |
| Records per page             | e 25 🗸     |                 |                    |                |                |            | Dis         | playing 1 - 1 of 1 |
|                              |            |                 |                    |                |                |            | 0 bill paym | Go Go              |

# **ALERTS**

You can set-up alerts to monitor activities in ScotiaConnect. Alerts can be displayed on the home page or through email. To create a new alert or modify an existing one, click the alerts icon from the top navigation bar and click **Manage my alerts**.

| Scoti    | aConnect® D       | Q   🗐   😞 🗸            |                         |                   |                           |                                                                                       |
|----------|-------------------|------------------------|-------------------------|-------------------|---------------------------|---------------------------------------------------------------------------------------|
| Overview | Accounts          | Payments               | Reporting               | Services          | Administration            | Неір                                                                                  |
| Alerts   |                   |                        |                         |                   |                           | 🖨 Print                                                                               |
|          |                   | Your                   | Alerts Inbox            | is empty          |                           | Manage Alerts<br>You can view and<br>manage your current<br>alerts or create new ones |
|          | You can set up ne | w alerts to stay up-to | o-date with transaction | ons, account bala | nces, payments, and more. | Manage my alerts                                                                      |

Click the **Add New Alert** button and then in the pop-up window, choose the Category:

- **Balance** will let you setup alerts for a specific balance amount (less than, equal to or greater than). For example, you can create an alert to notify you when any account balance exceeds \$10,000.
- **Transaction** will let you set criteria around specific transaction types and amounts. For example, an alert can be created to notify you when an incoming wire over \$100 is credited to a specific account.
- **Service** will let you set up alerts related to ScotiaConnect service functions such as Wire and EFT payments. For example, you can set up an alert to notify you when someone creates a wire payment and needs an approval.

Each category requires you to select the **Accounts** you want to set up the alert for using the directional arrows and the **Alert at Amount**. Depending on the category you choose, additional fields will become visible. You also have the option to set up email notifications by checking the **Yes** check box. Click the **Save Alert** button when done.

| Category                       | Balance             | Selected Account IDs |            |
|--------------------------------|---------------------|----------------------|------------|
|                                |                     |                      |            |
| Alert at Amount<br>Send Email: | Equal to V 10000.00 |                      |            |
|                                |                     | Cancel               | Save Alert |

Alerts that you have created will show on the **Manage Alerts** page. You can click on the alert name to edit the alert or put a check mark beside the alert and click **Delete** to remove the alert.

| Manage Alerts                             |                                           |              |          |             |        |                 |              | Print 🔒            |
|-------------------------------------------|-------------------------------------------|--------------|----------|-------------|--------|-----------------|--------------|--------------------|
| Confirmation: Crea<br>Balance Equal to 10 | tion Successful<br>0000.00 has been savec | successfully |          |             |        |                 |              |                    |
| Filter Alerts                             |                                           |              |          |             |        |                 | Ad           | d New Alert        |
| Туре:                                     | View All 🗸                                |              |          |             |        |                 |              |                    |
| Service:                                  | Select Service                            | ~            |          |             |        |                 |              |                    |
|                                           |                                           |              |          |             |        |                 | Clear Filter | Apply Filter       |
|                                           |                                           | First Pr     | evious 1 | 2 Next Last |        |                 |              | Item: 1 - 10 of 11 |
| □ Name                                    |                                           |              |          |             | Туре   | Service         |              |                    |
| Balance Equal to                          | o 10000.00                                |              |          |             | Custom | Balance and Tra | nsactions    |                    |
|                                           |                                           |              |          |             |        |                 |              | Delete             |

### **STOP PAYMENTS**

Allows you to initiate or remove stop payments before an issued cheque is paid. To create a stop payment, click the **Services** tab followed by **Stop Payments** and select **Stop Payment Request**.

*Important Notes*: Stop payments for cheques with cheque numbers longer than 8 digits can only be completed at the branch. Please contact your branch to put a stop on cheques with 9 digits and above.

When you request a stop, you must select the account, the cheque number, date, amount, and payee name. If you are stopping a range of cheques, account and cheque number range are all that are required. Once you have entered the information, click **Save**. To submit the stop payment(s), select the items and choose **Submit** from the action menu. Click **Go** to finish. Only stop payments in **Ready** status can be submitted. **Pending** stop payments need approval.

| Overview                            | Accounts                      | Payments            | Reporting           | Services         | Administration                     |                                 |                        |
|-------------------------------------|-------------------------------|---------------------|---------------------|------------------|------------------------------------|---------------------------------|------------------------|
| Remote Dep                          | osit File Deliver             | Stop Paymen         | ts                  |                  |                                    |                                 |                        |
| Stop Paymen                         | t History Stop Pa             | ayment Request      | Remove Stop Paym    | ients            |                                    |                                 | Hel                    |
| Stop Payr                           | nents                         |                     |                     |                  |                                    |                                 |                        |
| A stop p                            | ayment request is v<br>ed.    | valid for 6 months  | from the cheque's i | ssue date. After | 6 months, the stop paym            | ent request will become inactiv | e and can no longer be |
| Account *<br>Cheque Nu<br>Payee Nam | mber*                         | Please select an ar | ccount v            |                  | Cheque Date: *<br>Cheque Amount: * | 11/22/2021                      |                        |
| * Mandatory fi                      | eld                           |                     |                     |                  |                                    |                                 | Save                   |
| Pending St                          | top Payments                  |                     |                     |                  |                                    |                                 |                        |
| Ente                                | r Date                        | Cheque Date         | Account             | Number           | Stop Criteria                      |                                 | Status                 |
| 04/2                                | 8/2021                        | 04/30/2021          |                     |                  |                                    |                                 | Ready                  |
| Previo                              | us <b>1</b> Next <sup>I</sup> |                     |                     |                  |                                    |                                 | Displaying 1 - 1 of 1  |
|                                     |                               |                     |                     |                  |                                    | [                               | Submit - Go            |

To remove stop payments, click Remove Stop Payments from the Stop Payments menu. Choose the account and click Select, then choose the stop payment(s) you would like to remove and click the **Submit** button. Note that you cannot remove a stop payment once a cheque has been stopped.

| Stop Payment History | Stop Payment Request | emove Stop Payments |                      | Help                  |
|----------------------|----------------------|---------------------|----------------------|-----------------------|
| Remove Stop P        | ayments              |                     |                      |                       |
| Account *            |                      | ~                   |                      |                       |
| * Mandatory field    |                      |                     |                      |                       |
|                      |                      |                     |                      | Select                |
| Stop Payments for    | Removal              |                     |                      |                       |
| Enter Date           | Cheque Date          | Account Number      | Stop Criteria        | Status                |
| 04/14/2021           |                      | 1000 000 C          | Cheque1 - 10 stopped | Accepted              |
| Previous 1           | Next 🕨               |                     |                      | Displaying 1 - 1 of 1 |
|                      |                      |                     |                      | Submit                |

# FOR FURTHER ASSISTANCE

Need more information about ScotiaConnect Basic Services? Our <u>ScotiaConnect Overview</u> <u>Quick Reference Guide</u> provides more details.

Want to see a walkthrough? Our Guided Tutorials on <u>Account Transfers</u>, <u>Bill Payments</u>, <u>Stop</u> <u>Payments</u> and <u>Alerts</u> will show you the steps.

Global Business Payments Technical Helpdesk - Monday through Friday, 8:00 a.m. to 8:00 p.m. ET.

- 1-800-265-5613 Toll-free number within North America
- 1-416-288-4600 Local Toronto area customers
- 1-800-463-7777 pour le service en français
- Email: hd.ccebs@scotiabank.com. Your email will be answered within 24-48 business hours.

<sup>®</sup> Registered trademarks of the Bank of Nova Scotia